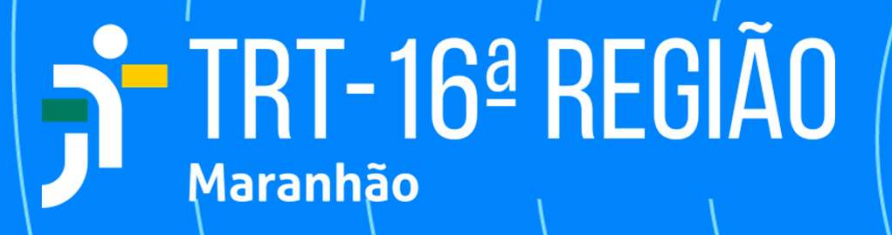

chatbot

Governança Lanlink BU DOS

## Chatbot

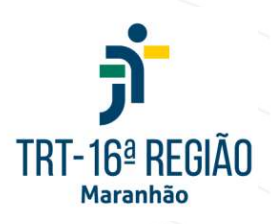

CHATBOT: "chat" (conversa em inglês) + "bot" (robô em inglês)

Assistentes virtuais, agentes virtuais ou bot

São ferramentas disponibilizadas para atendimento aos usuários por meio de aplicativos de mensagens, sites e outras plataformas digitais.

O TRT 16 disponibiliza para você um chatbot que integra a <u>abertura</u> e a <u>consulta</u> de atendimentos do Sistema de Chamados de TI ao Whatsapp a plataforma de mensagens mais utilizada no mercado.

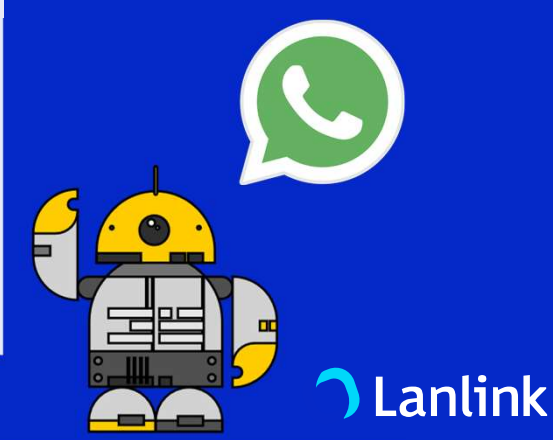

#### **Principais Funcionalidades**

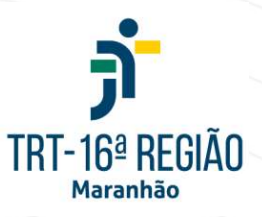

Registro de chamados no Sistema de Chamados de TI. Consulta de chamados individuais no Sistema de Chamados de TI. Listar seus 3 chamados abertos ou pendentes no Sistema de Chamados de TI.

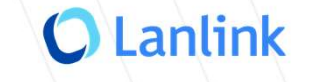

#### Como acessar o CHATBOT pela primeira vez!

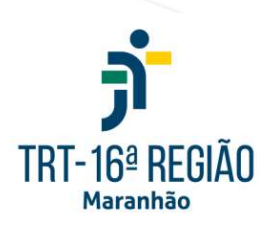

**O** Lanlink

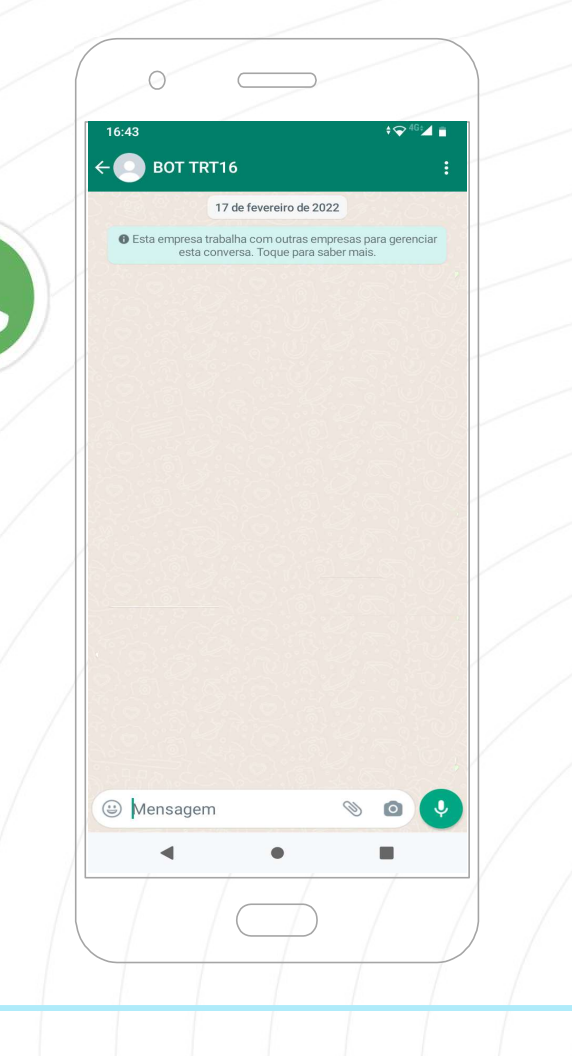

Salve o número do chatbot +55 98 3042-1335, exatamente nesse formato, na agenda de seu celular, o qual tenha aplicativo Whatsapp instalado.

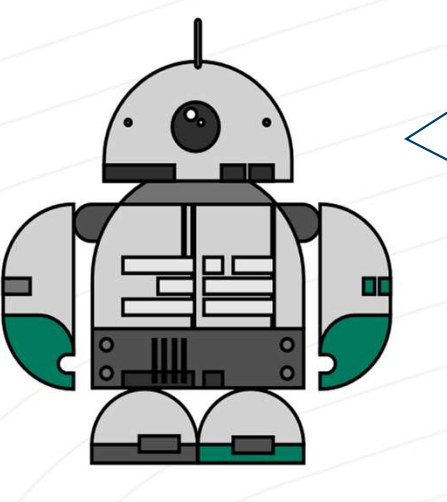

Depois abra o **Whatsapp** e pesquise o BOT TRT16 pelo nome que você salvou na sua agenda, e inicie o diálogo.

## Vamos conhecer os diálogos do BOT

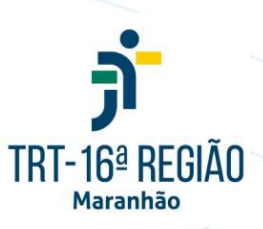

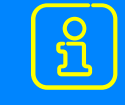

A navegação no chatbot pode ser por ESCOLHA DOS NÚMEROS DOS MENUS ou DIGITAÇÃO DE PALAVRAS sugeridas nos menus ou diálogos.

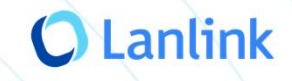

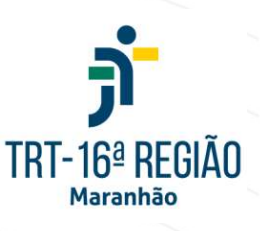

**O** Lanlink

#### **Principais Diálogos**

#### Identificação do Usuário

Esse é o momento inicial quando você acessa o BOT TRT16 pela primeira vez.

O Assistente virtual vai solicitar o seu CPF para identificar seu usuário do Sistema de Chamados de TI com a finalidade de validar seu login de acesso.

#### Menu Principal

Após validar o seu acesso o BOT faz a saudação inicial, se apresenta e disponibiliza as opções de serviços os quais ele já foi treinado para atender.

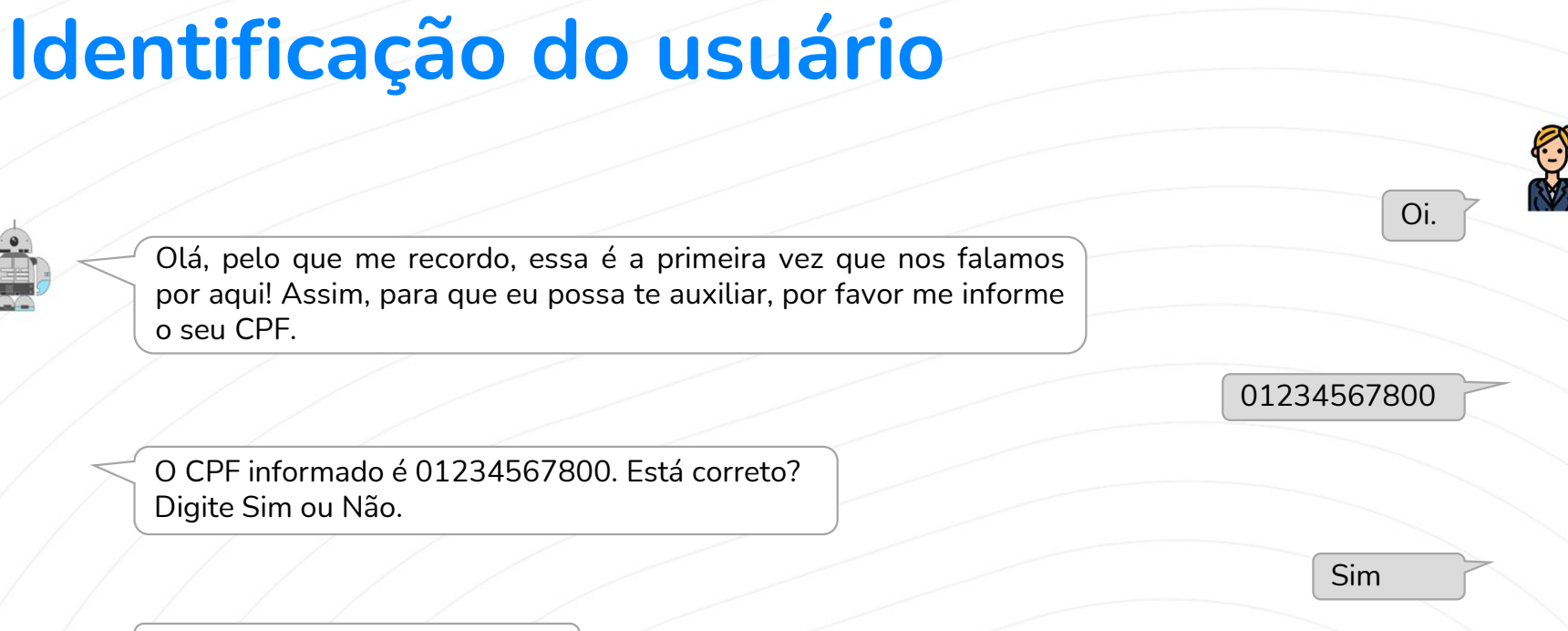

CPF confirmado com sucesso.

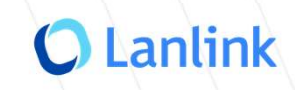

Ĩ

TRT-16ª REGIÃO

Maranhão

### Menu Principal

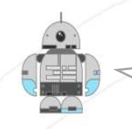

Olá Maria, boa tarde! Bem-vindo (a) ao Assistente Virtual do TRT-16. Sou seu assistente virtual e meu aprendizado é constante.

No momento posso auxiliar com os seguintes itens:

- 1. Criar um chamado.
- **2.** Consultar um chamado.
- 3. Listar seus chamados abertos e pendentes.

A qualquer momento digite **Menu** para eu te apresentar as opções de ajuda. Ou digite **Encerrar** para concluir o nosso diálogo.

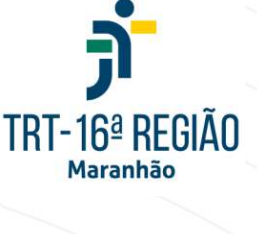

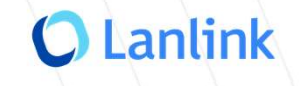

#### 1. Criar chamado - início

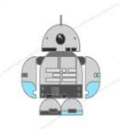

Olá Maria, boa tarde! Bem-vindo (a) ao Assistente Virtual do TRT-16. Sou seu assistente virtual e meu aprendizado é constante.

No momento posso auxiliar com os seguintes itens:

- **1.** Criar um chamado.
- 2. Consultar um chamado.
- 3. Listar seus chamados abertos e pendentes.

A qualquer momento digite **Menu** para eu te apresentar as opções de ajuda. Ou digite **Encerrar** para concluir o nosso diálogo.

Exemplo de erro/falha: Impressora não está imprimindo; Erro na consulta de processo no PJE.

Exemplo de solicitação: Solicito acesso ao PJe, instalar um software.

Digite 1 para informar um erro/falha ou digite 2 para solicitar um serviço.

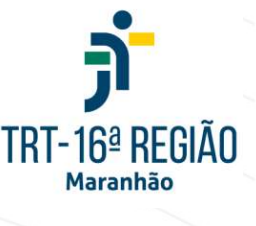

**O** Lanlink

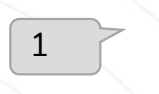

2

## 1. Criar chamado - continuação

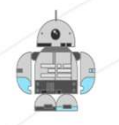

Por gentileza, digite a descrição do seu chamado.

Você digitou: Solicitar instalação de impressora. Está correto? Digite **Sim** ou **Não**.

Posso informar o telefone {número de whatsapp do cliente} como número de contato para este chamado?

Gostaria de inserir anexos?

Solicitar instalação de impressora.

Sim

Sim

Sim

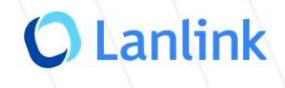

3

TRT-16<sup>ª</sup> REGIÃO

Maranhão

### 1. Criar chamado - conclusão

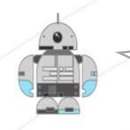

Por favor, anexe seu arquivo sem descrição. É possível anexar, por exemplo: pdf, imagem e áudio.

| Anexo inserido. Deseja inserir outro anexo | Anexo | inserido. | Deseja | inserir | outro | anexo? |
|--------------------------------------------|-------|-----------|--------|---------|-------|--------|
|--------------------------------------------|-------|-----------|--------|---------|-------|--------|

| N   | ão |  |
|-----|----|--|
| I N | au |  |

x export20220104052456.xls ···

Seu chamado foi criado!

Número: S476678

Descrição: Solicitar instalação de impressora.

Por favor, guarde o número de seu chamado para consultas futuras.

Posso te ajudar em algo mais?

Digite **sim** ou **não**.

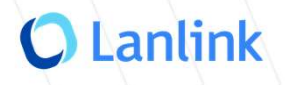

TRT-16<sup>ª</sup> REGIÃO

Maranhão

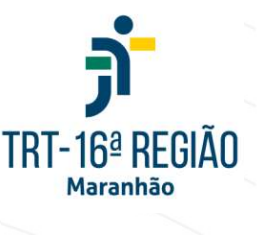

### 2. Consultar um chamado - início

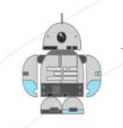

Olá Maria, boa tarde! Bem-vindo (a) ao Assistente Virtual do TRT-16. Sou seu assistente virtual e meu aprendizado é constante.

No momento posso auxiliar com os seguintes itens:

- **1.** Criar um chamado.
- 2. Consultar um chamado.
- 3. Listar seus chamados abertos e pendentes.

A qualquer momento digite **Menu** para eu te apresentar as opções de ajuda. Ou digite **Encerrar** para concluir o nosso diálogo.

Por favor, digite o número do chamado, de acordo com um dos formatos abaixo:

SXXXX - Se seu chamado for uma solicitação (requisição) (ex.: S1234) XXXX - Se seu chamado for referente a erro/falha (incidente) (ex.:1234)

S475986

2

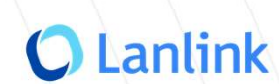

# 2. Consultar um chamado - conclusão 🖉

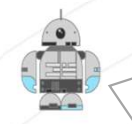

Chamado: S475986 Descrição: Solicitar instalação de impressora Status: Resolvido Usuário Afetado: chat user Departamento: 1º Nível de Atendimento Última Ação: Resolver

Deseja ver o histórico desse chamado? Digite Sim ou Não.

Sim

Segue histórico desse chamado: Data | Ação | Log 10/01/2022 16:58:59 | Fechar | Fechamento automático 06/01/2022 16:58:33 | Resolvido | Instalação de impressora XYZ0001 realizada com sucesso. Usuário realizou teste de impressão. 06/01/2022 16:38:09 | Adicionar Info para o usuário | Seu chamado está em análise. 06/01/2022 16:17:15 | Atribuição Interna | ATENDIMENTO 1N |

Posso te ajudar em algo mais?

Digite sim ou não.

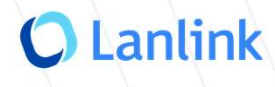

TRT-16<sup>ª</sup> REGIÃO Maranhão

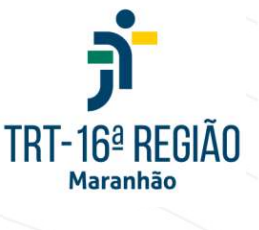

**O** Lanlink

### **3. Listar chamados abertos**

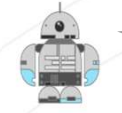

Olá Maria, boa tarde! Bem-vindo (a) ao Assistente Virtual do TRT-16. Sou seu assistente virtual e meu aprendizado é constante.

No momento posso auxiliar com os seguintes itens:

- **1.** Criar um chamado.
- 2. Consultar um chamado.
- 3. Listar seus chamados abertos e pendentes.

A qualquer momento digite **Menu** para eu te apresentar as opções de ajuda. Ou digite **Encerrar** para concluir o nosso diálogo.

Estou buscando seus chamados...

Seus chamados abertos e em andamento:

Chamado | Status S478978 Resolvido S480925 Aberto Digite **2** para consultar um chamado individualmente e obter mais detalhes, ou digite **menu** para eu lhe ajudar em algo mais. 3

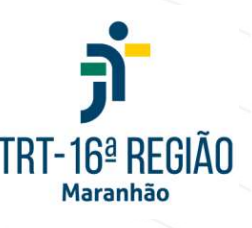

**O** Lanlink

#### Pesquisa de Satisfação

Após finalizar sua solicitação via BOT lhe será oferecida a oportunidade de avaliar o atendimento do assistente virtual.

#### É uma pergunta simples, com resposta de 1 a 5.

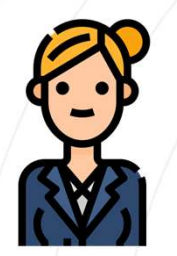

Dê sua nota e ajude a TI a melhorar os serviços prestados!

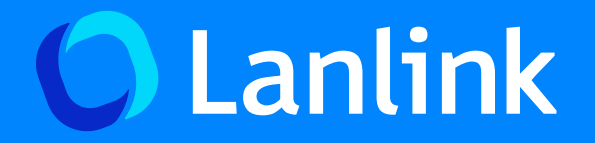

www.lanlink.com.br